## PERSONALICE SU EXPE-RIENCIA DE AUDIO CON LA **APP DE LIBRATONE**

Descargue la App de Libratone para personalizar su experiencia FullRoom<sup>™</sup> con los altavoces Libratone. Infórmele acerca de la ubicación de su sistema de sonido, y la aplicación ajustará de manera automática la configuración de los altavoces Libratone para que así se adapten perfectamente a las características de la habitación.

Consígala en la App Store o en Google Play.

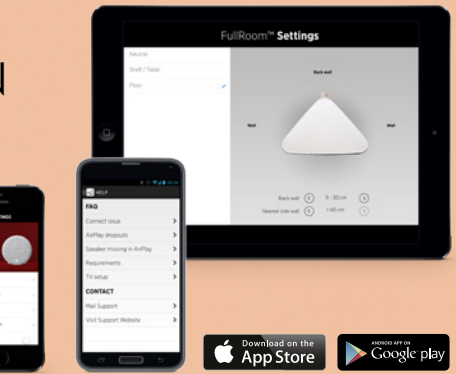

## GUÍA RÁPIDA DE LIBRATONE DIVA

TV BLUETOOTH AIRPLAY DLNA

www.libratone.com

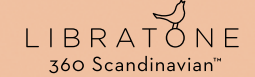

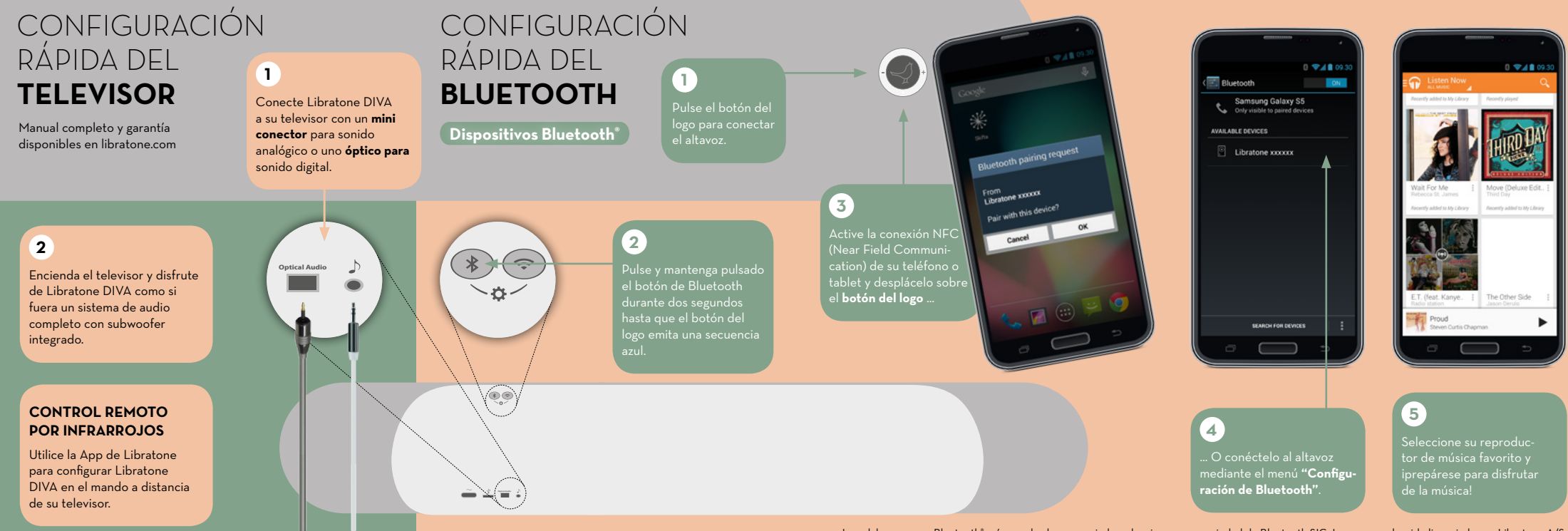

La palabra y marca Bluetooth\* así como los logos asociados a la misma son propiedad de Bluetooth SIG, Inc. y su uso ha sido licenciado por Libratone A/S.

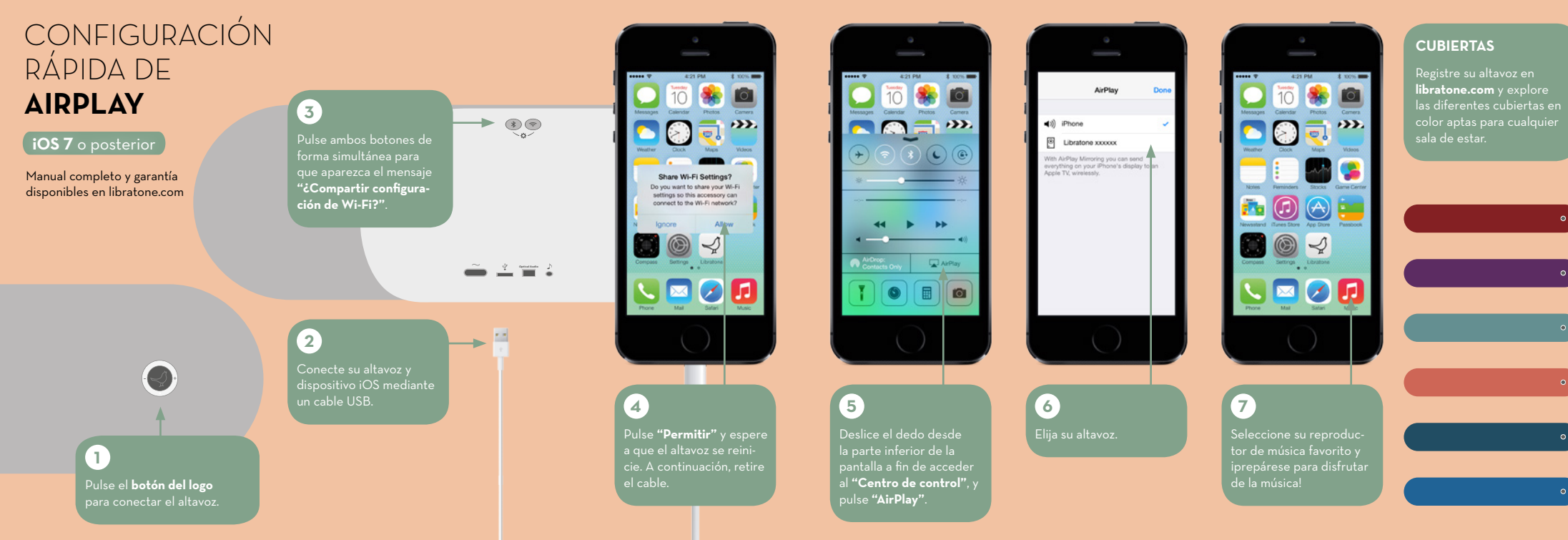

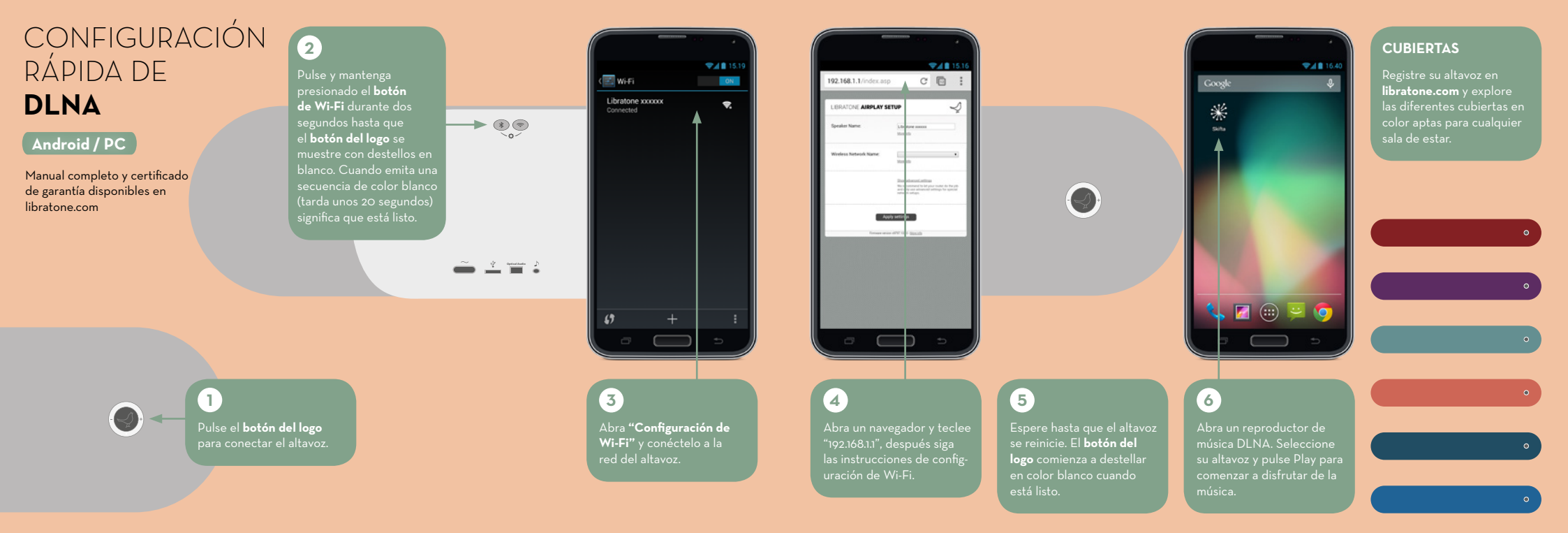